## 『信頼済みサイトへの登録』の追加登録手順

①「スタート」ボタンより「コントロールパネル」を検索します。

- ②「インターネットオプション」をクリックします。
- ❸「セキュリティ」→「信頼済みサイト」→「サイト」の順でクリックします。

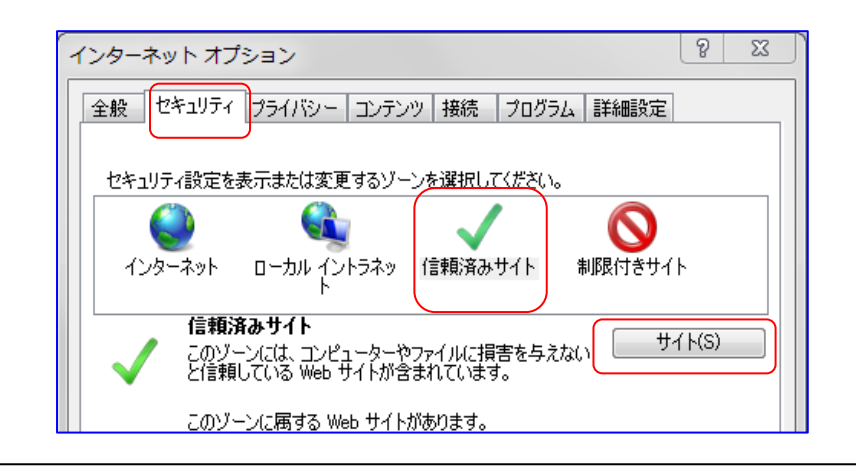

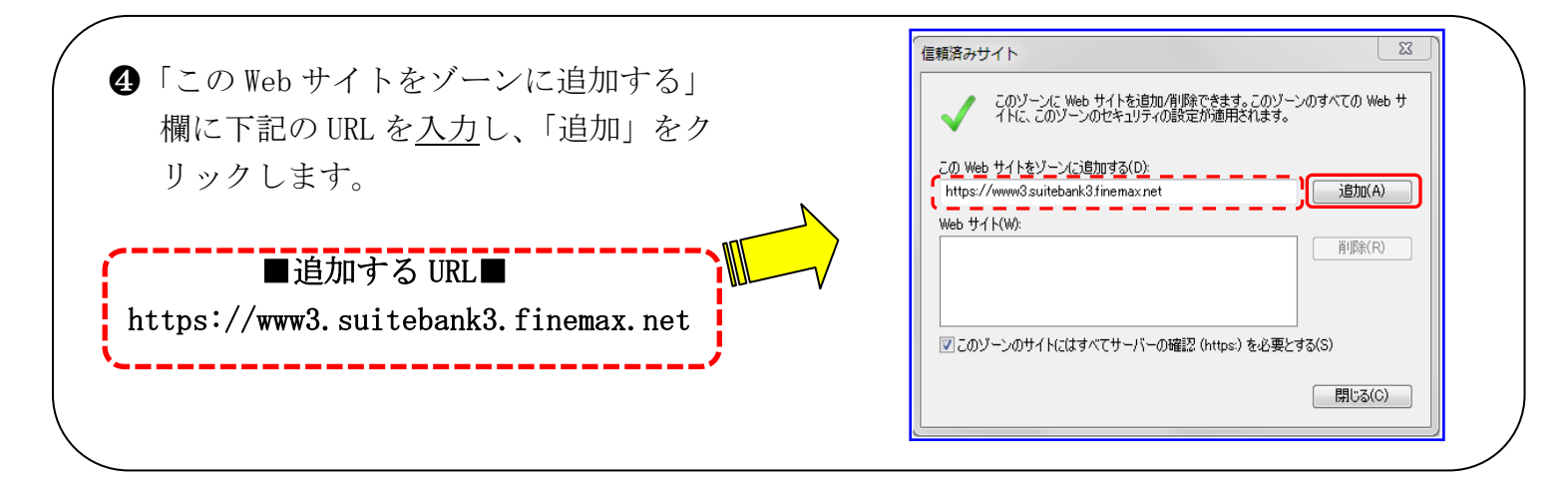

5 「Web サイト」欄に正しく表示されていることを確認し、「閉じる」ボタンをクリックし完了です。

| 言頼済みサイト                                                 |                        |
|---------------------------------------------------------|------------------------|
| このゾーンに Web サイトを追加/削除できます。こ<br>イトに、このゾーンのセキュリティの設定が適用され; | のゾーンのすべての Web サ<br>ます。 |
| この Web サイトをゾーン(こ追加する(D):                                | j追加(A)                 |
| Web サイト(W):                                             |                        |
| https://www3.suitebank3.finemax.net                     |                        |
| ☑ このゾーンのサイトにはすべてサーバーの確認 (https:)をよ                      | 必要とする(S)               |
|                                                         | 開じる(C)                 |